# **「JR-SHIKOKU\_Wi-Fi」** 網際網路連線步驟

# Ver1.0

June, 2018

## 1. 入口介面連線步驟(例:Android)

① 在主畫面中輕觸「應用程式」鍵。

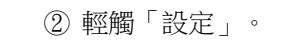

③ 啟用Wi-Fi後,輕觸「Wi-Fi」。 ④ 選擇「JR-SHIKOKU\_Station\_Wi-Fi」。

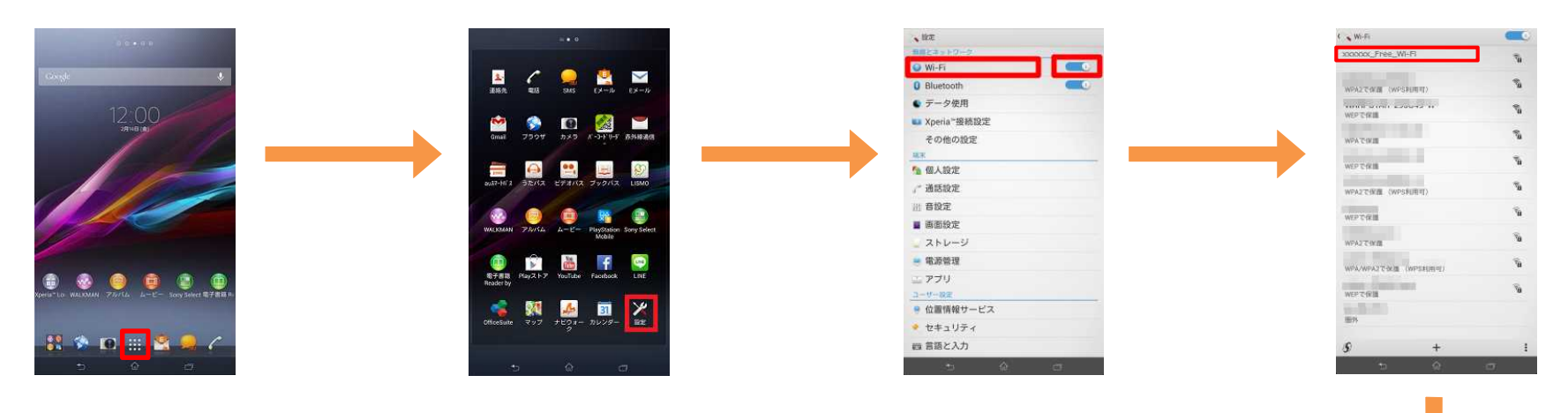

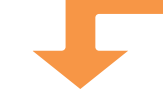

#### ⑤ 輕觸「連線」。

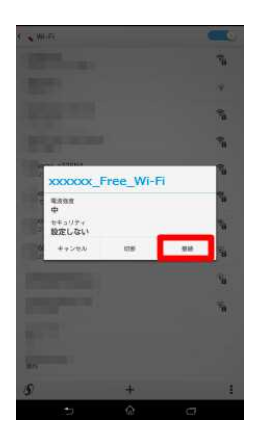

|                                                                                         | 日本語                                                               | English                              | 中文简体                     | 中文繁體              | 한국어       |
|-----------------------------------------------------------------------------------------|-------------------------------------------------------------------|--------------------------------------|--------------------------|-------------------|-----------|
| ※顯示通知時,輕觸通知。<br>(通知因Android版本及終端機型而異。)                                                  | JR SI<br>Free<br>WiFi                                             | нікоки                               | JR SH<br>Statio          | HIKOI<br>on Wi    | KU<br>-Fi |
| <通知示例><br>◆通知示例> ◆ ▲ □ ③ Androidシステム WFFRキットワークにログイン ********************************** | <ul> <li>免费前</li> <li>需要約</li> <li>如超近页面。</li> <li>一天可</li> </ul> | 能利用。<br>主册电子邮箱,<br>过规定使用时间<br>可使用4次。 | 或使用社交<br>间(每次30分<br>连接网络 | 网站的账户。<br>⊵钟),将再次 | :显示本      |

#### ⑥ 自動顯示入口頁面。(前往 「3.驗證步驟」)

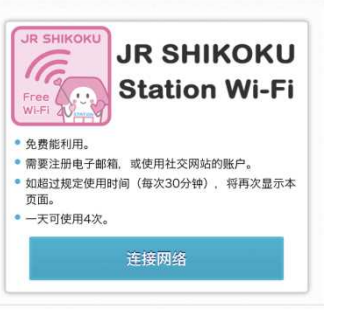

※介面僅供參考。 2

### 2.入口介面連線步驟(例: iOS)

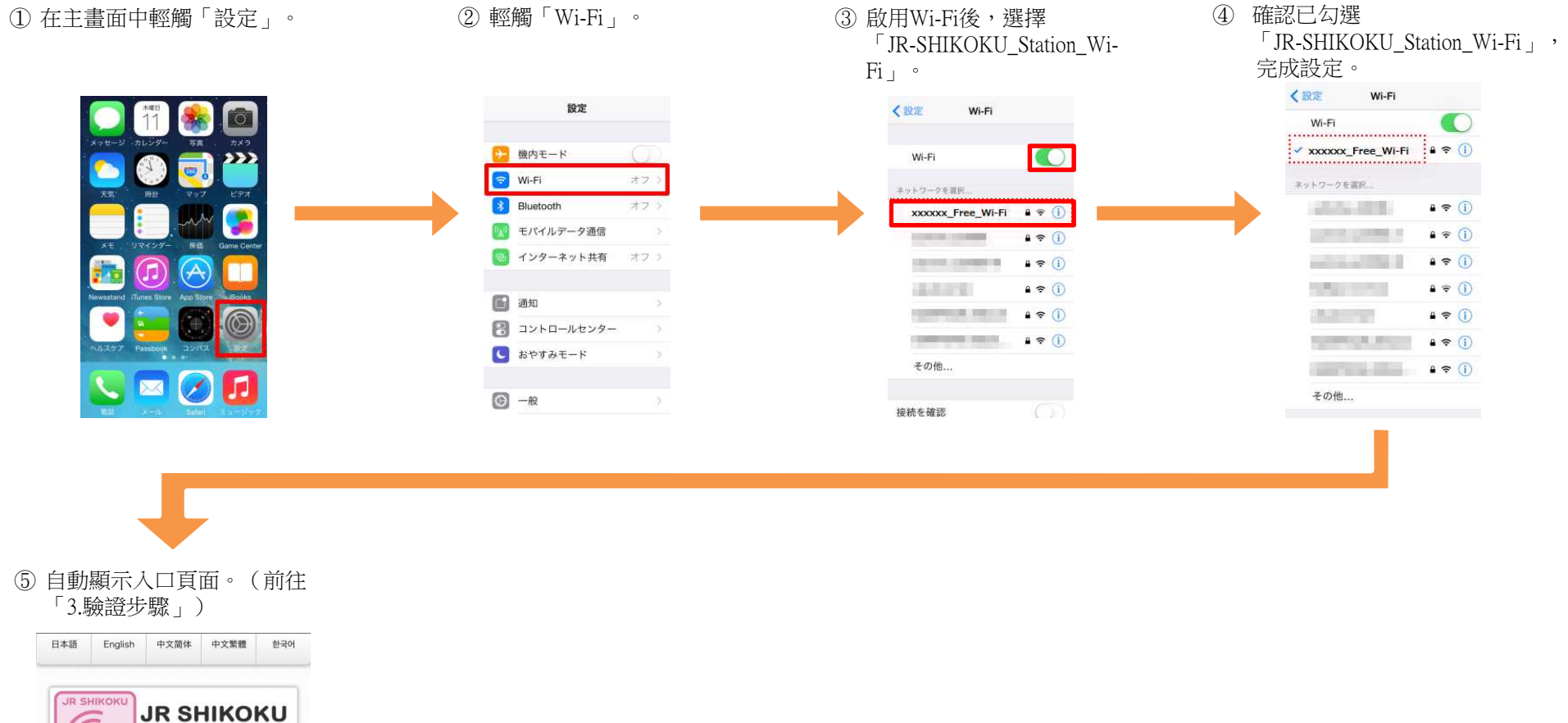

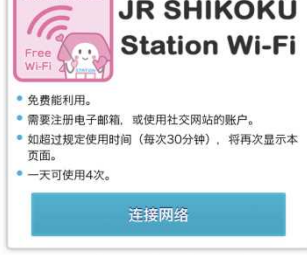

※介面僅供參考。 3

3. 验证步骤

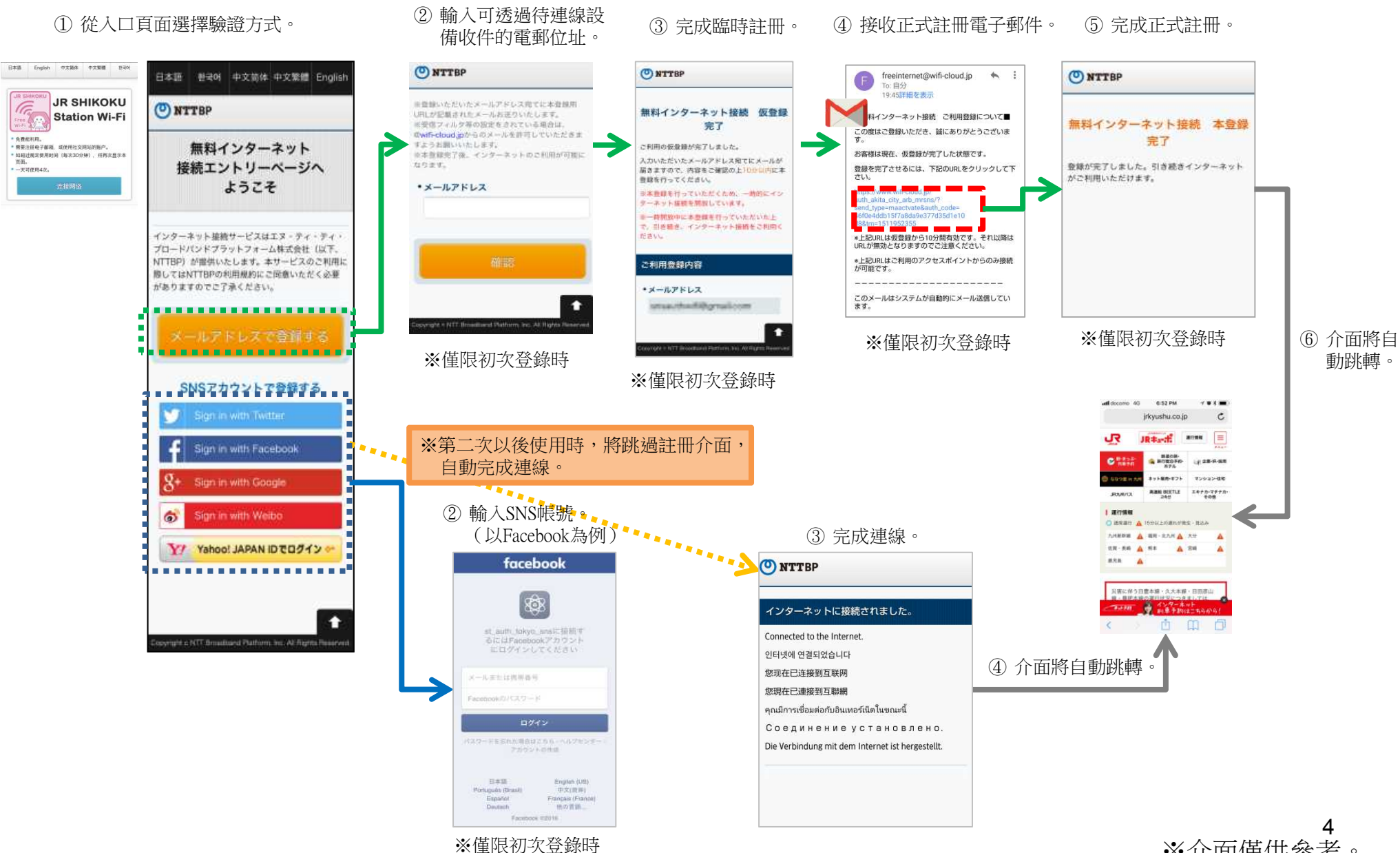

※介面僅供參考。